## Wings Übung der Woche Ausgabe 2023, Woche 17

Die Übungen der Woche stehen unseren Kunden kostenlos zur Verfügung. Andere Interessenten erhalten den Zugriff auf die aktuellen Aufgaben gegen einen Unkostenbeitrag.

## **Excel 365**

- Seitenlayout
- Kopf- und Fusszeile
- Drucken

| Ausgangslage | Sie arbeiten am Zoll des Flughafens Zürich.<br>Sie haben von der Kriminalpolizei eine Meldung bekommen, dass<br>sich eine verdächtige Person nach 20:40 Uhr im Abflugbereich des<br>Flughafens befindet. Diese Person ist noch nicht in ein Flugzeug<br>eingestiegen und soll vor einem der Gates aufgehalten werden.<br>Sie müssen so schnell wie möglich eine aktuelle Abflug-Liste für<br>den Druck aufbereiten, die Sie als PDF drucken mit dem Logo des<br>Zolls und an alle Terminals der richtigen Ausgänge per E-Mail schi-<br>cken. |
|--------------|----------------------------------------------------------------------------------------------------|
| Themen       | Verweisfunktion, Benutzerdefinierte Formatierung, Druckbereich,<br>Drucktitel, Kopf- und Fusszeile, Seitenränder einstellen, Skalierung<br>ändern, Rahmenlinien ändern, Drucken als PDF                                                                                                    |
| Autor        | Marcel Romagosa                                                                                                    |

Wings Lernmedien Chaltenbodenstrasse 4a CH – 8834 Schindellegi

> +41 43 888 21 51 info@wings.ch www.wings.ch

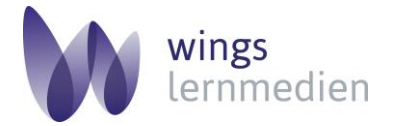

Ihr Partner für erfolgreiches Lernen.

## Excel 365 – Seitenlayout und Drucken

## Aufgabe

Schwierigkeitsgrad einfach

- 1 Öffnen Sie die Datei **abflugliste** aus dem Ordner Dateien.
- 2 Speichern Sie diese als abflugliste\_zoll in Ihrem Ordner Dokumente.
- **3** Lassen Sie mit einer geeignete Funktion sämtliche Airline-Namen aus der blauen Tabelle **08:P21** mit Hilfe der richtigen Flugnummer aus Spalte E in der Spalte D erscheinen.
- 4 Alle betroffenen Ausgänge (Gates) wollen so rasch wie möglich wissen, ob das Einsteigen noch gestattet ist. Sorgen Sie dafür, dass sämtliche Zellen mit dem Wortlaut Einsteigen in Spalte I automatisch eine gelbe Hintergrundsfarbe bekommen. Die gelbe Hintergrundsfarbe soll auch dann erscheinen, wenn man nachträglich den Status in Spalte I auf Einsteigen ändert!
- **5** Sorgen Sie mit der Markierung aller Zeilenköpfe der Tabelle und einem Doppelklick dafür, dass alle Zeilen die gleiche Höhe haben.
- 6 Ändern Sie den Druckbereich der Tabelle so, dass nur der Text von A1:127 gedruckt wird.
- 7 Ändern Sie die Ausrichtung für den Druck auf Querformat.
- 8 Passen Sie die Breite der Seite so an, dass die Tabelle beim Drucken in der Breite eine Seite und in der Höhe zwei Seiten benötigt.
- 9 Erstellen Sie für den Druck aus der Zeile 1 eine Wiederholungszeile.

10 Fügen Sie das Logo logo\_zoll.png mittig in die Kopfzeile ein.

11 Vergrössern Sie den Seitenrand oben auf 6.5 cm.

- **12** Sorgen Sie dafür, dass die gesamte Tabelle mit feinen dunkelblauen Rahmenlinien oben, unten, links und rechts für jede Zelle gedruckt werden würde.
- **13** Lassen Sie mit einem geeigneten Werkzeug aus dem Menu Ansicht alle Flüge mit dem Status «Einsteigen» erst auf der Seite 2 anzeigen.

14 Sorgen Sie dafür, dass folgende Angaben gemäss dem Bild unten in der Fusszeile stehen:

|                               |           |                                      | 211 | 2010 |   |                          |           | 1 |
|-------------------------------|-----------|--------------------------------------|-----|------|---|--------------------------|-----------|---|
| 20:20                         | Köln Bonn | Eurowings                            | EW  | 763  | 2 | A83                      | Gestartet |   |
| Seite 1 von 2                 |           | Kantonspolizei Zürich Security Check |     |      |   | 13.04.2023 14:20         |           |   |
| Auf der linken Seite soll     |           | In der Mitte soll                    |     |      |   | Ganz rechts soll das     |           |   |
| Seite X von Y stehen, wobei   |           | Kantonspolizei Zürich Security Check |     |      |   | aktuelle (heutige) Datum |           |   |
| X die Seite ist und Y die An- |           | stehen.                              |     |      |   | mit der aktuelle Uhrzeit |           |   |
| zahl Seiten.                  |           |                                      |     |      |   | ste                      | hen.      |   |

**15** Nutzen Sie Microsoft Print to PDF und machen Sie mit dem Druckvorgagn ein PDF-Dokument mit dem Namen **abflugliste\_zoll.pdf** daraus.

Lösungsvideo

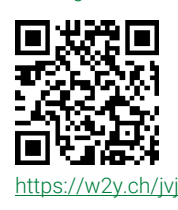